## Dossier P3 TVA SUR ENCAISSEMENTS - Déclaration et régularisation en fin de mois

A - Récupérer les fichiers du dossier P3 de la disquette (Divers/Outil/Sauvegarde/... mot de passe = PASSER)

**B** - Effectuer le lettrage des comptes clients (de préférence, uniquement les réglements reçus avant le 30/9)

## C - Compléter les tableaux de calcul du Chiffre d'Affaires encaissé

#### 1°/ Calculer le CA TTC non encaissé au 31/8

Impression de la balance du 1/1 au 31/8
Faire le total des soldes, du compte 41 0000 au compte 41 9999
Reporter le montant de TVA à régulariser (solde du compte 4458...)
Par différence, calculer le montant Hors Taxes de ce CA, et vérifier le taux de TVA...

## 2°/ Calculer le CA HT facturé en septembre

- Impression de la balance du 1/9 au 30/9

(ou faire la différence : balance du 1/1 au 30/9 moins balance du 1/1 au 31/8)

Faire le total des comptes 665 à 709999 (sauf si les escomptes accordés sont "nets de taxes" ou s'il y a des comptes de produits "particuliers"...

(On peut ensuite vérifier, en multipliant ce CA par 19,6 %, et en rajoutant le solde du 445887 au 31/8, que l'on obtient le solde du 445887 au 30/9... cela signifie que tout le CA facturé en Septembre était bien soumis au taux de 19,6 % !)

## 3°/ Calculer le CA TTC non encaissé au 30/9 (similaire au 1°)

Impression de la balance du 1/1 au 30/9
Faire le total, du compte 41 0000 au compte 41 9999
Calculer le montant HT en divisant par 1,196 si la TVA appliquée est à ce taux.
Calculer le montant de TVA qui correspond à ce montant Hors Taxes

# 4°/ calculer le C.A encaissé au mois de septembre $= 2^{\circ} + 1^{\circ} - 3^{\circ}$ et la TVA sur ce montant HT

## D - Calculer le montant de la TVA à régulariser...

**4°/ Imprimer le grand livre avec les comptes clients** 41-0000 au 41-9999 du 01/1 au 30/09 avec les écritures lettrées (Si vous n'avez pas lettré des règlements reçus après le 30/9, on peut l'imprimer <u>sans</u> les écritures lettrées.)

5°/ Imprimer le compte 445871 du 01/09 au 30/09

#### 6°/ Reporter dans le tableau, les références des factures non encaissées au 30/9

(Attention : si la facture a été payée après le 30/9, ou par un effet de commerce à échéance postérieure au 30/9, cette facture doit apparaître dans le tableau !)

Indiquer, le nom du client, la date des factures, et leur numéro

## **7°/ D'après les informations déjà notées au 6° compléter la colonne ''montant de TVA''** en recherchant dans le compte 445887 les lignes correspondantes.

(NB : si des factures non encaissées sont plus anciennes, il faudra rechercher en consultant le compte 445871 à l'écran, ou sur le tableau réalisé le mois précédent, le cas échéant ...)

**8°/ Faire le total de cette TVA** sur factures non encaissées, puis le calcul du montant de TVA à régulariser sur les encaissements de septembre, en le déduisant du solde du compte 445871.

## 9°/ Effectuer la vérification de cohérence

10°/ Précomptabiliser et saisir l'écriture de régularisation de TVA sur factures encaissées en septembre.

## 11°/ Compléter la déclaration CA3 de septembre

## 12°/ Précomptabiliser et saisir la déclaration CA3 de septembre

13°/ Imprimer la balance du 1/1 au 30/9, du compte 445-000 au compte 445-999 ... et vérifier les soldes ! ...

14°/ Lettrer les comptes de TVA : imprimer le compte 445871 sans les écritures lettrés ... il doit correspondre au tableau de calcul de<br/>la Tva à régulariser (page 3)Page 1http://ziprof.free.fr

| C.A. Non encaissé au (M-1) 31/8 | πο:     |
|---------------------------------|---------|
|                                 | TVA:    |
|                                 | HT :    |
|                                 |         |
| C.A. Cumulé au ]                |         |
| - CA cumulé au (M-1)            |         |
| C.A. Facturé au mois de (M)     | Н.Т.:   |
|                                 |         |
|                                 |         |
| C.A. Non encaissé au (M)        | πο:     |
|                                 | TVA:    |
|                                 | HT :    |
|                                 |         |
| C.A. Encaissé au mois de (M)    | HT :    |
|                                 | TVA (a) |

| Client                                            | Date             | Numéro           | пс | TVA 19.6 %             |                  |
|---------------------------------------------------|------------------|------------------|----|------------------------|------------------|
| 0.000                                             | 2 410            |                  |    |                        |                  |
|                                                   |                  |                  |    |                        |                  |
|                                                   |                  |                  |    |                        |                  |
|                                                   |                  |                  |    |                        |                  |
|                                                   |                  |                  |    |                        |                  |
|                                                   |                  |                  |    |                        |                  |
|                                                   |                  |                  |    |                        |                  |
|                                                   |                  |                  |    |                        |                  |
|                                                   |                  |                  |    |                        |                  |
|                                                   |                  |                  |    |                        |                  |
|                                                   |                  |                  |    |                        |                  |
|                                                   |                  |                  |    | +                      |                  |
|                                                   |                  |                  |    |                        |                  |
|                                                   |                  |                  |    |                        |                  |
|                                                   |                  | TOTAL LLC :      |    |                        |                  |
| ableau á réaliser sur ann:<br>lignes insuffisant) | exe si nombre    | TOTAL TVA :      |    |                        |                  |
|                                                   |                  |                  |    |                        | R.               |
| ide au du comm                                    | te de TVA en a   | ttente: (445871) |    |                        |                  |
|                                                   |                  |                  |    |                        |                  |
|                                                   | <i>.</i>         |                  |    |                        |                  |
| ontant a regulariser :                            | (C)              |                  |    |                        | ice :<br>nes     |
|                                                   |                  |                  |    |                        | nérer<br>centii  |
| rification de cohéren                             | <u></u>          |                  |    |                        | e col            |
|                                                   |                  |                  |    |                        | ion d<br>Juelq   |
| olde du compte (44                                | 5871)            | TVA en attente   |    |                        | ficati<br>t de q |
| ) TVA sur C.A. Encaiss                            | sé (a) : (report | de la page 2)    |    |                        | Véri<br>écrai    |
|                                                   | (report          |                  |    | <b>⊢</b> −−−− <b>−</b> |                  |

| TICKET D'IMPUT | ATION    | Saisie N° |        |  |  |  |
|----------------|----------|-----------|--------|--|--|--|
| Date:          |          | Journal:  |        |  |  |  |
| Opération :    |          |           |        |  |  |  |
| Compte         | Intitulé | Débit     | Crédit |  |  |  |
|                |          |           |        |  |  |  |
|                |          |           |        |  |  |  |

| A                                                                      | MONTANT DES OPERATIONS I                                                               | REAL                                         | ISEES |                                   |                                                                            |          |                |      |          |
|------------------------------------------------------------------------|----------------------------------------------------------------------------------------|----------------------------------------------|-------|-----------------------------------|----------------------------------------------------------------------------|----------|----------------|------|----------|
| OPERATIONS IMPOSABLES (H.T.) OPERATIONS NON IMPOSABLES                 |                                                                                        |                                              |       |                                   |                                                                            |          |                |      |          |
| 01                                                                     | Ventes, prestations de services                                                        | stations de services 04 Exportations hors CE |       |                                   | 0032                                                                       |          |                |      |          |
| 02                                                                     | Autres opérations imposables                                                           |                                              |       | 05                                | 05 Autres opérations non imposables                                        |          |                | 0033 |          |
| 03                                                                     | Acquisitions intracommunautaires                                                       | 0031                                         |       | 06 Livraisons intracommunautaires |                                                                            |          |                | 0034 |          |
|                                                                        | 07 Achats en franchises                                                                |                                              |       |                                   |                                                                            |          | 0037           |      |          |
| в                                                                      | B DECOMPTE DE LA TVA A PAYER                                                           |                                              |       |                                   |                                                                            |          |                |      |          |
|                                                                        | TVA BRUTE                                                                              |                                              |       |                                   | _                                                                          |          | Base hors taxe |      | Taxe due |
|                                                                        | Opérations en France métropo                                                           | litaine                                      | •     |                                   |                                                                            |          |                |      |          |
| 08                                                                     | Taux normal 19,6 %                                                                     |                                              |       |                                   |                                                                            | 0206     |                |      |          |
| 09                                                                     | Taux réduit 5,5 %                                                                      |                                              |       |                                   |                                                                            | 0105     |                |      |          |
|                                                                        | ·                                                                                      |                                              |       |                                   |                                                                            |          |                |      |          |
| 15                                                                     | TVA antérieurement déduite à reverse                                                   | r                                            |       |                                   |                                                                            |          |                | 0600 |          |
|                                                                        |                                                                                        |                                              |       | 16                                | Total de la TVA brute due (lie                                             | qnes (   | 8 à 15)        |      |          |
|                                                                        | 17. Dost TVA sur acquisitions intracommunautaires                                      |                                              |       |                                   |                                                                            |          | 0035           |      |          |
|                                                                        |                                                                                        |                                              |       |                                   | •                                                                          |          |                |      |          |
|                                                                        | TVA DEDUCTIBLE                                                                         |                                              |       |                                   |                                                                            |          |                |      |          |
| 19                                                                     | Biens constituant des immobilisations                                                  | F                                            |       |                                   |                                                                            |          |                | 0703 |          |
| 20 Autres biens et services                                            |                                                                                        |                                              |       |                                   |                                                                            |          | 0702           |      |          |
| 21 Autre TVA à déduire                                                 |                                                                                        |                                              |       |                                   |                                                                            | 0059     |                |      |          |
| 22 Report du crédit apparaissant ligne 27 de la précédente déclaration |                                                                                        |                                              |       |                                   |                                                                            | 8001     |                |      |          |
|                                                                        |                                                                                        |                                              |       |                                   |                                                                            |          |                |      |          |
| 23                                                                     | Indiquer ici le pourcentage de déductio<br>applicable pour la période s'il est différi | n<br>ent de                                  |       | 24                                | Total TVA déductible (lignes 19 à                                          | à 22)    |                | I    | I        |
|                                                                        | 100 %                                                                                  | encide                                       |       |                                   |                                                                            |          |                |      |          |
| CF                                                                     | EDIT                                                                                   |                                              |       |                                   | TAXE A PAYER                                                               |          |                |      |          |
| 25                                                                     | Crédit de TVA (ligne 24- ligne 16)                                                     | 0705                                         |       | 28                                | TVA nette due (ligne 16-ligne 24)                                          |          |                |      |          |
| 26                                                                     | Remboursement demande sur<br>formulaire n'3519 joint                                   | 8002                                         |       | 29                                |                                                                            |          |                | 9979 |          |
| 27                                                                     | Crédit à reporter (ligne 25-ligne 26)                                                  | 8003                                         |       | 30                                |                                                                            |          |                | 9989 |          |
|                                                                        | (Cotto sammo ost à ropartor ligno 22 de la                                             |                                              |       | 31                                |                                                                            |          |                | 9999 |          |
|                                                                        | prochaine abclaration I                                                                |                                              |       |                                   |                                                                            |          |                |      |          |
|                                                                        |                                                                                        |                                              |       | 32                                | Total à payer (lignes 28+29-30+31<br>(N'aubliez par de joindre le règlemen | 1)<br>nt |                | L    | I        |

| TICKET D'IMPUT | ATION    | Saisie N° |        |  |  |  |  |
|----------------|----------|-----------|--------|--|--|--|--|
| Date:          |          | Journal:  |        |  |  |  |  |
| Opération :    |          |           |        |  |  |  |  |
| Compte         | Intitulé | Débit     | Crédit |  |  |  |  |
|                |          |           |        |  |  |  |  |
|                |          |           |        |  |  |  |  |
|                |          |           |        |  |  |  |  |
|                |          |           |        |  |  |  |  |
|                |          |           |        |  |  |  |  |
|                |          |           |        |  |  |  |  |
|                |          |           |        |  |  |  |  |
|                | <b>J</b> | I         | L      |  |  |  |  |